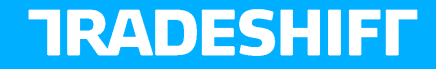

### **Unilever & Tradeshift elnvoicing**

### PO Flip - Turn a PO into an Invoice

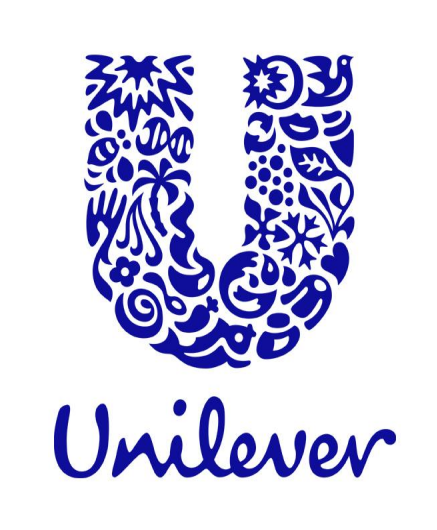

# **Table of contents**

- 1. <u>Review the Purchase Order</u>
- 2. <u>Creating an Invoice from a Purchase Order PO Flip</u>
- 3. Invoice details are copied from PO
- 4. Enriching the Invoice information
- 5. <u>Real time validation of invoice information</u>
- 6. <u>Further Support</u>

# **Review the Purchase Order**

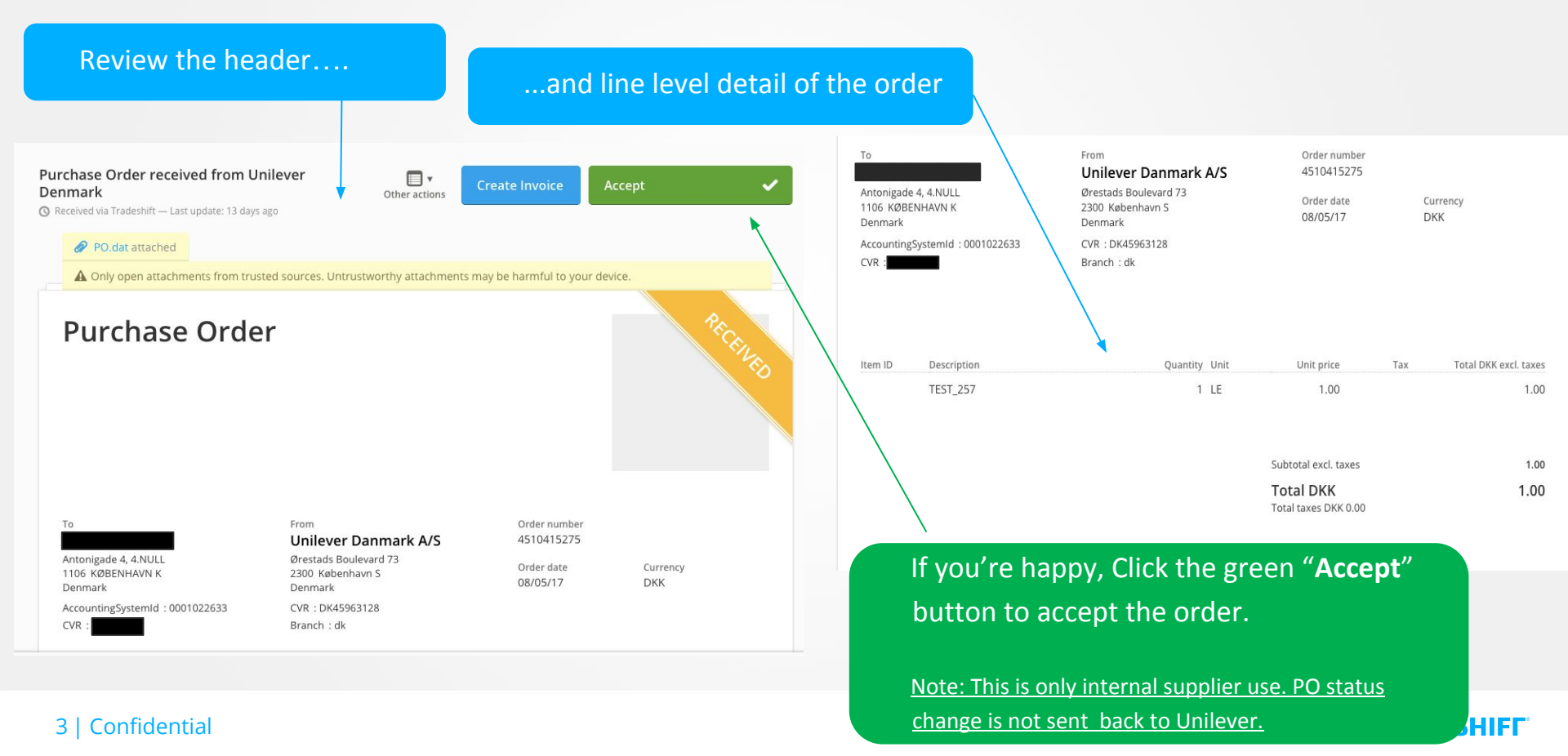

# **Create Invoice from Purchase Order**

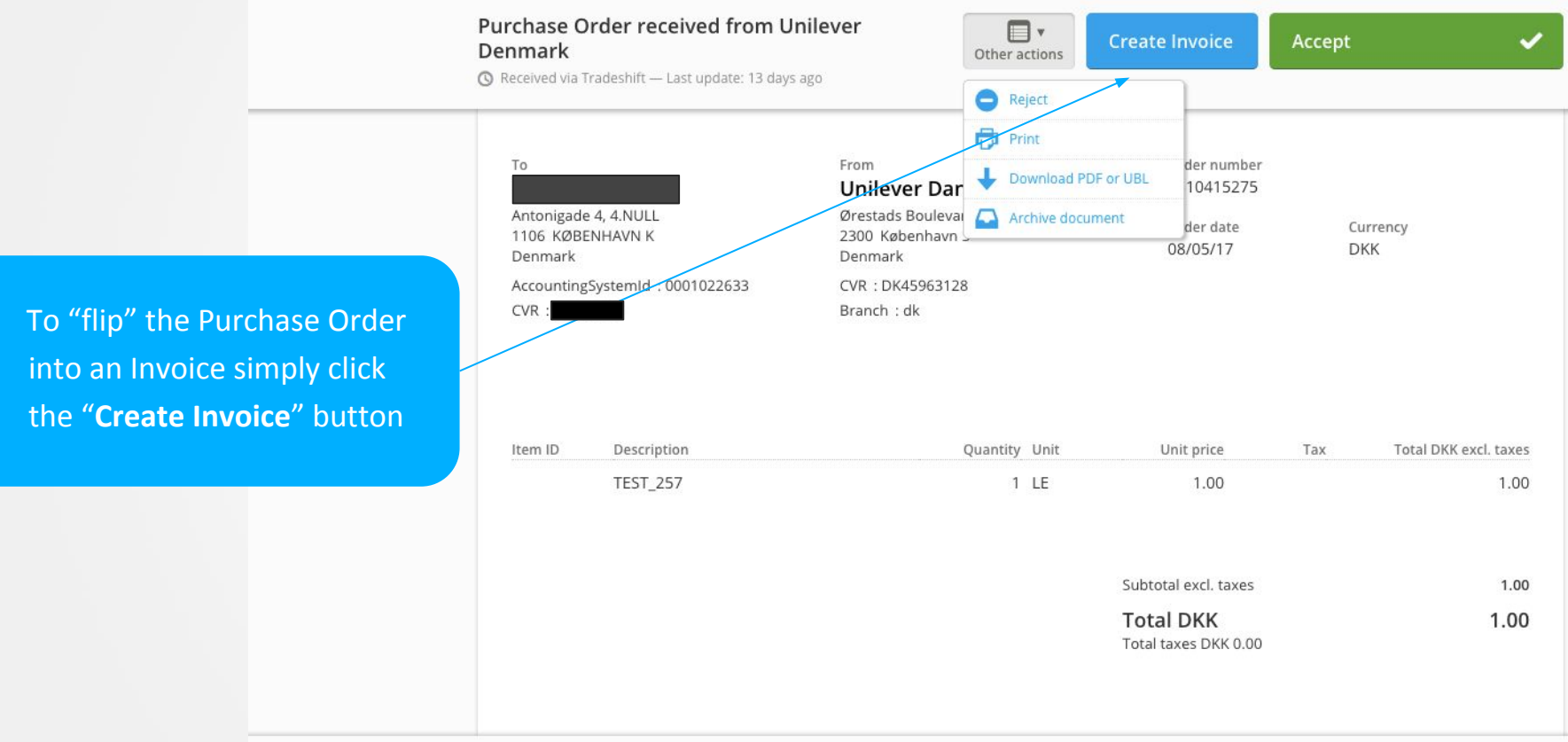

#### 4 | Confidential

### Invoice details are copied from Purchase Order

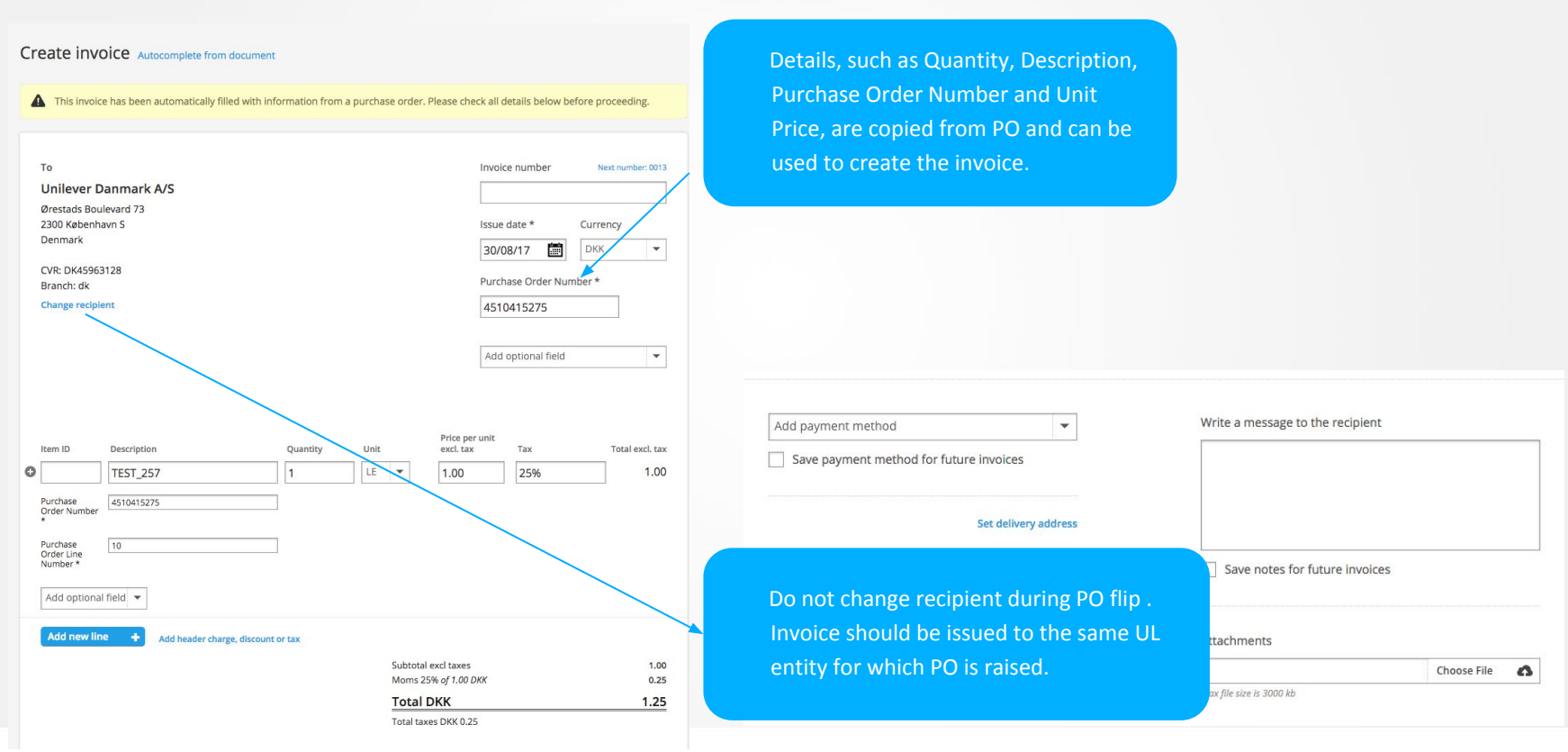

### 5 | Confidential

### **Enriching the Invoice information**

Create invoice Autocomplete from document

A This invoice has been automatically filled with information from a purchase order. Please check all details below before proceeding.

|   |                                                                   |                               |                    |    | Total [                        | окк                                                      |                                                           |          | 1.25           |                       |              |
|---|-------------------------------------------------------------------|-------------------------------|--------------------|----|--------------------------------|----------------------------------------------------------|-----------------------------------------------------------|----------|----------------|-----------------------|--------------|
|   | Add new lin                                                       | ne 🛨 Add header charg         | e, discount or tax |    | Subtotal<br>Moms 25            | excl taxes<br>5% of 1.00 DK                              | ĸ                                                         |          | 1.00<br>0.25   |                       |              |
|   | Add optiona                                                       | al field 🔻                    |                    |    |                                |                                                          | Lawrence                                                  |          |                |                       | date, Tax po |
|   | Purchase<br>Order Line<br>Number *                                | 10                            |                    |    | Add                            | lad your li                                              | Customer account ID<br>Tax point date<br>Person reference |          |                |                       | example deli |
| 8 | Purchase 4510415275                                               |                               |                    |    | Clearing Doc Number<br>Scan ID |                                                          |                                                           |          | fields here (f |                       |              |
|   |                                                                   |                               |                    |    | 1.00                           | <ul> <li>Contract number</li> <li>Cost center</li> </ul> |                                                           |          |                | additional re         |              |
|   |                                                                   | TEST 257                      | Quantity           | LF | -                              | 1 00                                                     | Purchase Order Num                                        | ber      |                |                       | You may ado  |
|   |                                                                   |                               | _                  |    | Price per                      | Delivery period<br>Payment due date                      |                                                           |          |                |                       |              |
|   |                                                                   |                               |                    |    |                                |                                                          | Add optional field<br>Exchange rate                       |          |                |                       |              |
|   |                                                                   |                               |                    |    |                                |                                                          | Add optional field                                        |          | -              |                       |              |
|   | change recipi                                                     |                               |                    |    |                                |                                                          | 4510415275                                                |          |                |                       |              |
|   | Branch: dk                                                        | JVK: UK45963128<br>3ranch: dk |                    |    |                                |                                                          | Purchase Order Number *                                   |          |                |                       |              |
|   | Jenmark                                                           |                               |                    |    |                                |                                                          | 30/08/17                                                  | DKK      | •              |                       |              |
|   | Unilever Danmark A/S<br>Ørestads Boulevard 73<br>2300 København S |                               |                    |    |                                |                                                          | Issue date * Currency                                     |          |                | Issue date & Currency |              |
|   |                                                                   |                               |                    |    |                                |                                                          |                                                           |          |                |                       |              |
|   | 10                                                                |                               |                    |    |                                |                                                          | nvoice number                                             | Next num | ber: 0013      |                       |              |

#### 6 | Confidential

### **Complete Invoice**

A single payment method per invoice is a Unilever requirement. (Do not use cash as a Payment method)

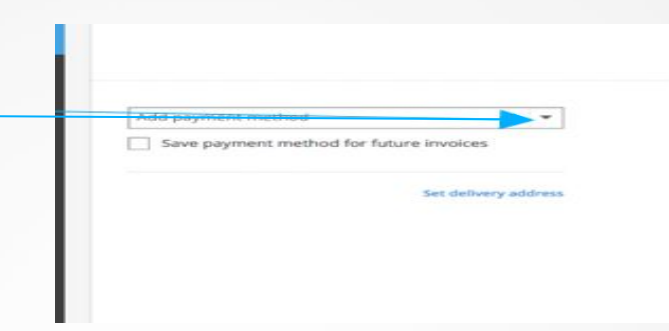

Add payment method. You can also save the payment method for future invoices. A single payment method is mandatory

Once all the required fields are complete you can Preview the invoice or Send it

|       | _  |                                        |              | Moms 25% of 20.00 DKK             | 5.00          |
|-------|----|----------------------------------------|--------------|-----------------------------------|---------------|
|       | =  |                                        |              | Total DKK<br>Total taxes DKK 5.00 | 25.00         |
|       | +  | Bank Account<br>Bank name              | ×            | Write a message to the recipient  |               |
| u can | 1  | Money Bank                             |              |                                   |               |
| thod  | ∎  | Branch ID Account number 0011 1234567  |              |                                   |               |
| e     | 69 | Payment note                           |              | Save notes for future invoices    |               |
| atory |    | Bank Account                           |              | You can add att                   | achmonts here |
|       |    | Save payment methods for future Invoic | es           |                                   |               |
|       | ~  | Set deliv                              | very address |                                   |               |
| re    | •  |                                        |              |                                   |               |
| e     |    | Discard Save as draft                  | Prev         | send Send                         | → I           |

### 7 | Confidential

## **Complete Invoice**

|   | Item ID                                                                                                    | Description | Quantity | Unit    | Price per unit<br>excl. tax                                  | Тах Т | otal excl. tax |                                          |                                                |                                             |                                   |
|---|----------------------------------------------------------------------------------------------------|-------------|----------|---------|--------------------------------------------------------------|-------|----------------|------------------------------------------|------------------------------------------------|---------------------------------------------|-----------------------------------|
| Θ |                                                                                                    | TEST_257    | 1        | LE 🔻    | 1.00                                                         | 25%   | 1.00           | 1. Prov                                  | lide deliver                                   | ry note numb                                | er , wherever its                 |
|   | Purchase<br>Order Number<br>*<br>Purchase<br>Order Line<br>Number *<br>Add optional                                                                                                    | 4510415275  |          |         |                                                              |       |                | releva<br>2.lf kno<br>additic<br>helps p | nt.<br>own, enricl<br>onal inform<br>payment o | h the invoice l<br>nation such as<br>n time | ine level with<br>GR number as it |
|   | <ul> <li>✓ Add optional field</li> <li>Discount</li> <li>Charge (e.g. freight)</li> <li>Delivery Note</li> <li>GR Number</li> <li>Tax exemption reason</li> <li>Model name</li> <li>Purchase Order Number *</li> <li>Purchase Order Line Number *</li> <li>Cost center</li> </ul> |             |          | Item ID | Description<br>TEST_257<br>abber 4510415275<br>10<br>tote 10 |       | Quantity Uni   | it<br>E T                                | Price per unit<br>excl. tax                    | Tax<br>25%                                  | Total excl. tax<br>] 1.00         |

### 8 | Confidential

## **Additional charges**

Addition changes is provided only at header level.
 DO NOT use FIXED Tax . Tax rate must be provided at each line level only.

÷ 🖹 https://sandbox.tradeshift.com/#/create/Tradeshift.InvoiceLG/create?execution=e1s1&order 🔎 - 🔒 🖒 🧯 English File Edit View Favorites Tools Help Add optional field \* ~ Price per unit ittem ID Description Quantit Unit esci tas Total exil. tax 1,250.00 V273B087 - 67036937 CASE 0.5 pcs 🔻 2.500.00 0 1 4510581534 Purchase Order Number 1 Purchase Order Line Number \* 20 0 Add optional field 🐱 D 5 . 0.00 Charge Fored Tax 0 Subtotal excl taxes 1,250.00 Charge Freight 100 AUD -0 -100.00 Fixed Tax of 1,250,00 AUD 0.00 Total AUD 1,250.00 Add new line Total taxes AUD 0.00 Add header charge, discount or tax Subtotal excl taxes 1,250.00 100.00 Charge Add payment methods \* Write a message to the recipient Fixed Tax of 1,350.00 AUD 0.00 Save payment methods for future invoices Total AUD 1,350.00 Total taxes AUD 0.00 Set delivery address

### 9 | Confidential

## Exchange Rate

| Cr | eate Invo                     | DICE Autocomplete from docume          | nt               |                 |               |                                        |
|----|-------------------------------|----------------------------------------|------------------|-----------------|---------------|----------------------------------------|
|    |                               |                                        |                  |                 |               |                                        |
|    | This invoic                   | e has been automatically filled with i | information from | a Purchase Orde | r. Please che | ck all details below before proceeding |
|    |                               |                                        |                  |                 |               |                                        |
|    | то                            |                                        |                  |                 |               | Involce number Neg number: N_AU_Br     |
|    | Unilever A                    | ustralia Trading Ltd                   |                  |                 |               | IN_AU_Bank_2                           |
|    | Level 17, 2-26<br>Sydney 2000 | Park Street, NSW                       |                  |                 |               | issue date * Currency                  |
|    | Australia                     |                                        |                  |                 |               | 8/31/17 🖬 AUD                          |
|    | ABN: 4613688                  | 85571                                  |                  |                 |               |                                        |
|    | Change recipie                | int                                    |                  |                 |               | Purchase Orber Number *                |
|    |                               |                                        |                  |                 |               | 4310381334                             |
|    |                               |                                        |                  |                 |               | Add optional field                     |
|    |                               |                                        |                  |                 |               | Exchange rate                          |
|    |                               |                                        |                  |                 |               | Payment due date<br>Delivery date      |
|    |                               |                                        |                  |                 | 2             | Contract number                        |
|    | item ID                       | Description                            | Quantity         | Unit            | escl. tax     | Person reference                       |
| 0  |                               | V2743030 - 67036938 CASE               | 1                | pcs 🕶           | 2,500.0       | Scan ID<br>Outcomer account ID         |
|    | Purchase<br>Order Number      | 4510581534                             |                  |                 |               | Tax point date                         |
|    | Purchase<br>Order Line        | 10                                     |                  |                 |               |                                        |
|    | NUMBER -                      |                                        |                  |                 |               |                                        |

For invoice which are issued in currency which is not a local currency of the supplier - exchange rate and value of converted Tax amount to local currency should be provided on the header

Unilever Australia Trading Ltd Level 17, 2-26 Park Street, NSW Sydney 2000 Australia

ABN: 46136885571 Change recipient

То

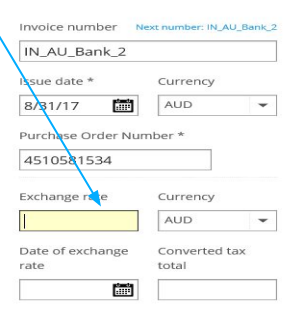

#### 10 | Confidential

## Real time validation of invoice information

Tradeshift will highlight any corrections you need to make before sending the document

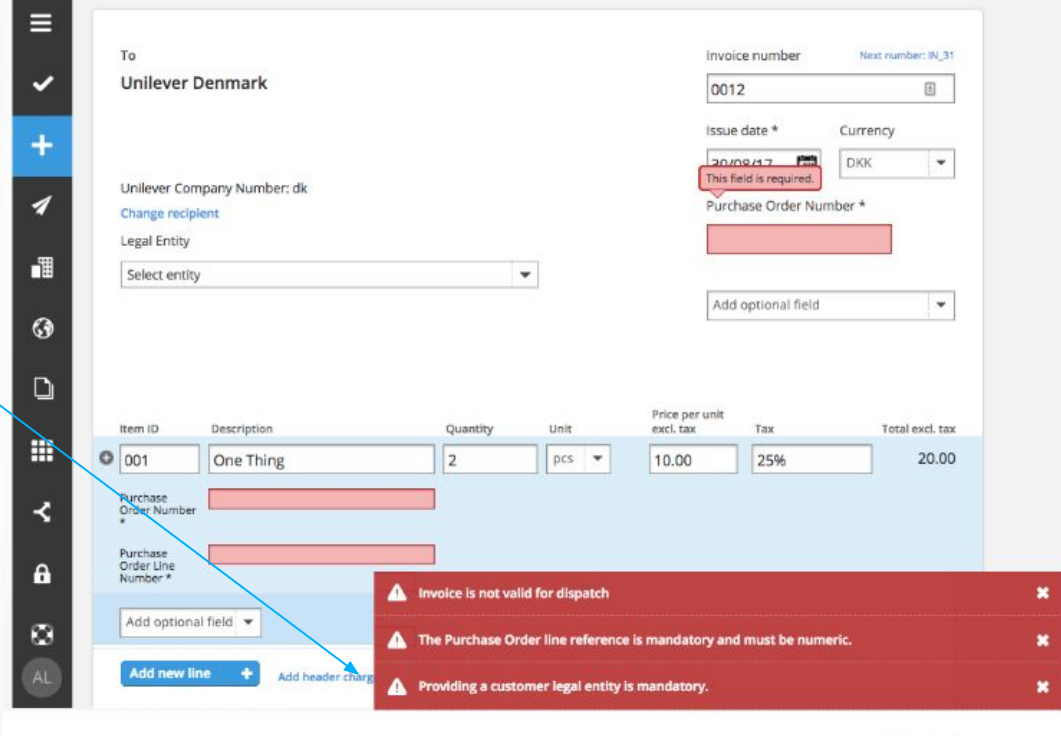

### TRADESHIFF

NB: A full list of the validation rules which apply to your invoices is available in the "Validation Rules" section of the Support page <u>HERE</u>

#### 11 | Confidential

### You can check document status

You can check your document status in your **Document** tab. Click on a document to view it.

In this case, PO validation rules fails, invoice status will show as "FAILED DELIVERY". Click on a document to view error message

| ≡ | ٩                     | ) Filtered documents                                                                                     |
|---|-----------------------|----------------------------------------------------------------------------------------------------|
| ~ | †O<br>INV             | Unilever South Africa (Pty) Ltd<br>FAILED DELIVERY • SALE • INVOICE #IN_SA_BANK_1 • ISSUE DATE: 30/08/17 |
| + | 3<br>INV              | Unilever South Africa (Pty) Ltd<br>SENT • SALE • INVOICE #IN_SA_BANK_2 • ISSUE DATE: 30/08/17            |
| 1 | †O<br>INV             | Unilever South Africa (Pty) Ltd<br>DRAFT • SALE • INVOICE #1234 • ISSUE DATE: 30/08/17                   |
|   | *©<br>INV             | Unilever South Africa (Pty) Ltd<br>SENT • SALE • INVOICE #2 • ISSUE DATE: 28/08/17                       |
| 6 | *©<br>INV             | Unilever South Africa (Pty) Ltd<br>SENT • SALE • INVOICE #1 • ISSUE DATE: 28/08/17                       |
| ۵ | *O<br>INV             | Unilever France HPC Industries St Vulbas FR21<br>DRAFT • SALE • INVOICE #TEST • ISSUE DATE: 25/08/17     |
|   | O<br>INV              | Unilever South Africa (Pty) Ltd<br>FAILED DELIVERY • SALE • INVOICE #DN-TEST • ISSUE DATE: 25/08/17      |
|   | <sup>†</sup> O<br>INV | Unilever South Africa (Pty) Ltd<br>SENT • SALE • INVOICE #DN-TEST • ISSUE DATE: 25/08/17                 |

12 | Confidential

### Invoice status updated on the document

Current status of the document is visible on the Top right corner of the invoice.

History of the invoice statues and messages can be found in Universal Inbox. Cick on "Contact buyer" and this will be displayed

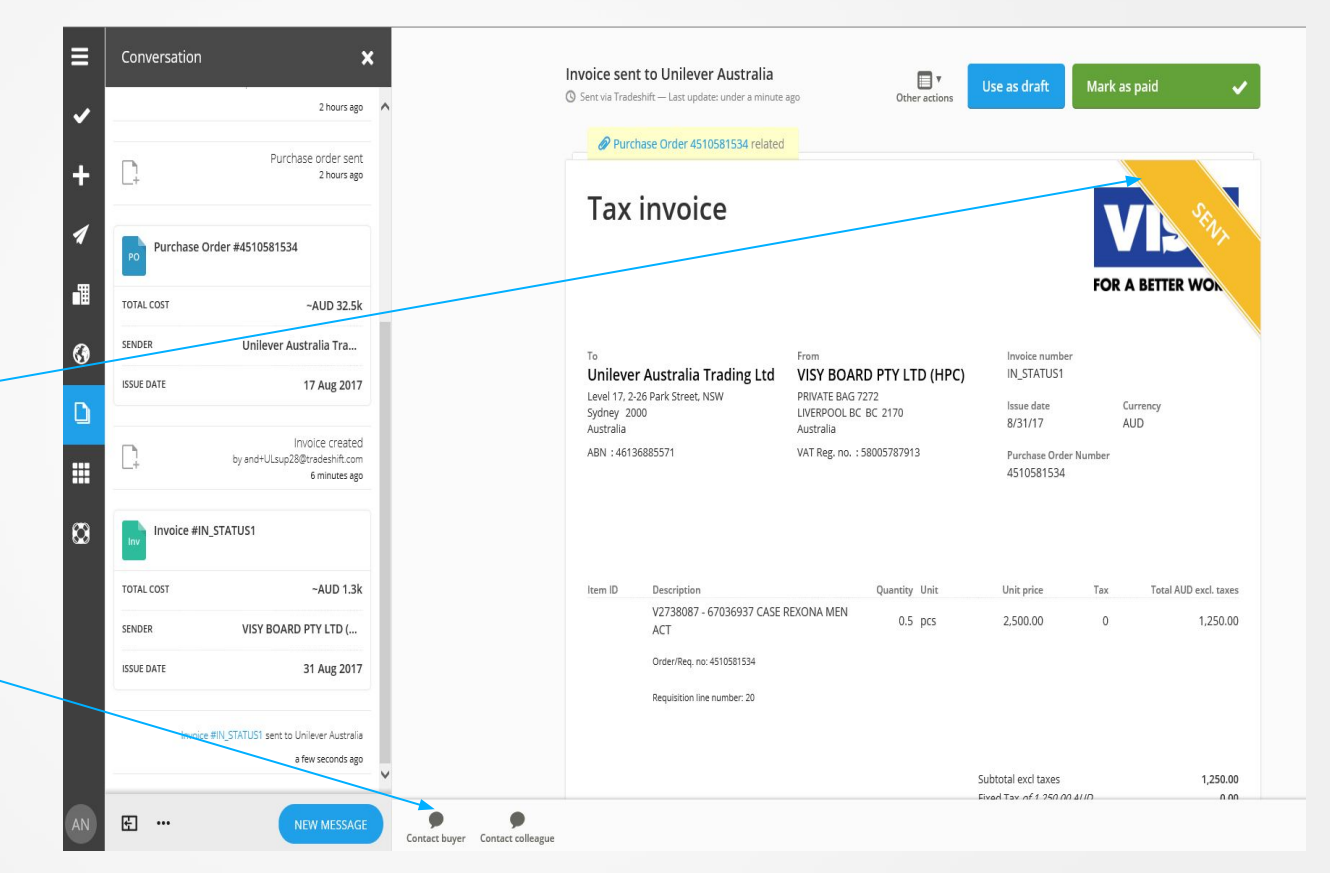

### 13 | Confidential

## For more information, please visit:

https://unilever.support.tradeshift.com/